## **Troubleshooting Page**

## <mark>iPhone</mark>:

- 1. Red and Yellow Dropdown Boxes (
  - a. <u>PLEASE DISREGARD THE DROPDOWN BOXES!</u>
  - b. <u>Yellow dropdown box will still show after being charged all</u> <u>night.</u>
- 2. Application closes after entering username and password
  - a. The user must change their time from MILITARY to STANDARD.
- 3. "Blow Process Failed" after clicking "Take Test" (ERROR 4)
  - a. The user will have to <u>charge</u> the device immediately.
  - b. <u>Make sure to hear the click go off</u> in the device <u>before</u> <u>stopping the exhale</u>.
- 4. It does not want to log in or send the login information
  - a. Username: *firstnamelastname* Password: <u>sober</u>
  - b. ALL LOWERCASE WITH NO SPACES!!
- 5. Test keeps showing up after I submit it !?
  - a. This <u>could mean</u> it is a <u>Positive Result</u>. Make sure to test <u>EVERY 10-15 Minutes</u> to show the best data for the courts.
  - b. Always tap on the top right refresh arrows to ensure that the test has disappeared and sent to the website.
  - c. Signal might not be strong enough where the user is. They must test again ASAP in a different location.
- 6. What is the pin to connect the device?
  - a. You <u>NEVER have to use the pin to connect</u>. Close application completely and retry the same session.

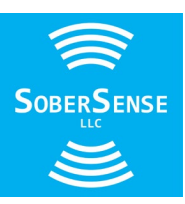